【予約の方法】

①URL: <u>http://cic-yoyaku.idac.tohoku.ac.jp/</u> ヘアクセスする。

②ユーザーID、パスワードを入力し、 <sup>101</sup> をクリックする。

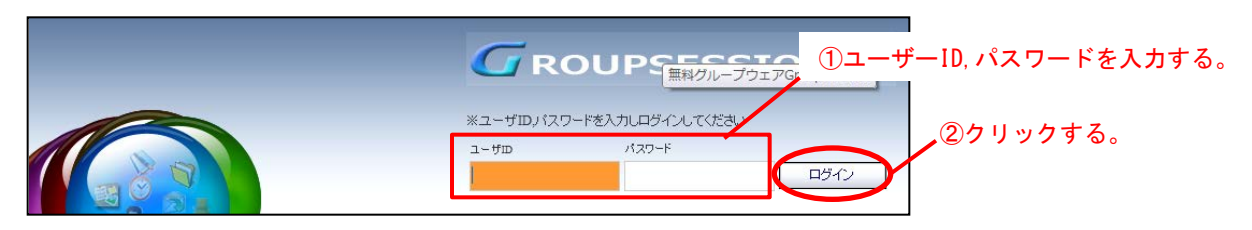

③メイン画面で、「分野・センター」「インフォメーション」を確認する。

|   | GROUP SESSION |   |     |                        |          |                   |                 |    |             |          |           |
|---|---------------|---|-----|------------------------|----------|-------------------|-----------------|----|-------------|----------|-----------|
|   | GROUP SESSION | 1 | メイン | 💭 施設予約                 |          |                   |                 |    |             |          |           |
|   |               |   |     |                        |          |                   |                 |    |             |          |           |
|   |               |   |     |                        |          |                   |                 |    | s ba -      | 共通機器管理   |           |
|   |               |   |     |                        |          |                   |                 |    |             | ~~~      | - 分野・センター |
|   | ()メイン         |   |     |                        |          |                   |                 |    | 范込 🕺 🏋 管理者設 | 定 🙊 個人設定 |           |
| ſ | -             |   |     |                        |          |                   |                 |    |             |          |           |
|   | 1ンフォメーショ      | > |     |                        |          |                   |                 | 股定 | 2013        |          |           |
|   |               |   |     |                        |          |                   |                 |    | 3/15(金      | ) 12:54  |           |
| L |               |   |     |                        |          |                   |                 |    |             | CO.      |           |
| I | 🚺 マニュアル       |   |     |                        |          |                   |                 |    |             |          |           |
|   |               |   |     | の「利田日的」。               | の概にけ、「氏会 | 2.広線  を記入         | <b>.</b> てください。 |    | 🚽 前回ログイン時   | 間        |           |
| L |               |   |     | TENERAL AND TANK AND A |          | HL 1470, CYMPE 11 | C VECVIII       |    | 2013/03/15  | 10:11:25 |           |
|   |               |   |     |                        | インフォメ    | -2-2              |                 |    | 最終ログイ       | ン時間一覧    |           |
|   |               |   |     |                        | 12232    | / 1/              |                 | L  |             |          |           |
|   | 1             |   |     |                        |          |                   |                 |    |             |          |           |

## ④ 🔊 #設予約 をクリックして施設予約画面を開く。

| 施設予約ボタ:                                                 | ン<br>る。<br> | 設予約      |        |        |                                          | No     | <b>共通機器管理   16   <u>ログアウ</u></b> |            |
|---------------------------------------------------------|-------------|----------|--------|--------|------------------------------------------|--------|----------------------------------|------------|
| <ul> <li>施設予約 [週</li> <li>グループ: Common Instr</li> </ul> | 間]<br>ument | •        | ● 再読込  | - 括予約  | <ul><li>○ 施設設定</li><li>□ 間 □ 覧</li></ul> |        | <u>(</u> )ペルナ<br>定 <u>※</u> 個人設定 |            |
| 2014年03月                                                |             |          |        |        |                                          |        | ・週間の表示                           | :切替ボタン<br> |
| 施設名                                                     | 15日(土)      | 16日(日)   | 17日(月) | 18日(火) | 19日(水)                                   | 20日(木) | 21日(金)                           |            |
| LAS-4000mini<br>月間                                      |             | <b>1</b> |        |        |                                          |        |                                  |            |
| LSM5 PASCAL(共焦点)<br>《ご注意》3/5(火)以<br>略、株実1.株PUにより利       | <b>1</b>    | 2        |        |        |                                          |        |                                  |            |

## ⑤ 使用する装置の希望日の 📔 をクリックする。

| 施設名                                             | 15日(土) | クリックする。 | 17日(月) | 18日(火) | 19日(水) |
|-------------------------------------------------|--------|---------|--------|--------|--------|
| LAS-4000mini<br>月剛                              |        |         |        |        |        |
| LSM5 PASCAL(共焦点)<br>«ご注意»3/5(火)以<br>降、装置入替えにより利 |        | ă 🗆     |        |        |        |

## ⑥編集画面に必要事項を入力(選択)する。

| 施設名  |     | LAS-4000mini 表示                                                                           |
|------|-----|-------------------------------------------------------------------------------------------|
|      |     |                                                                                           |
| 登録者  |     | 加・共通機器管理                                                                                  |
| 利用目的 | 的※  |                                                                                           |
| #888 | 開始※ | 2013年 ▼ 3月 ▼ 15日 ▼ 🞑 ◀ 今日 ► <sup>0時</sup> ▼ <sup>00分</sup> ▼ 2開始・終了時間を選択する。               |
| 州间   | 終了※ | 2013年 → 3月 → 15日 → Cal → 今日 ▶ 23時 → 00分 → 予約期間は15日間です。<br>(一部機器を除く)                       |
| 内容   |     |                                                                                           |
|      |     | 現在の文字歌:0 / 1000 文字         ③「本人・登録者のみ」をチェック                                               |
| 編集権  | ₩   | **所属する施設グループの管理者は無条件で編集が可能です。<br>**スケジュールから施設を同時に登録した場合に、スケジュールが設定された<br>ユーザ全員が「本人」となります。 |
| 繰り返し | 全録  | ④UKをクリックする。<br><b>マ</b> OK 戻る                                                             |

⑦確認画面で予約内容を確認後、 確定 をクリックする。

| 🔊 施設予約 | 內 [施設予約登録確認]                                 |                  |
|--------|----------------------------------------------|------------------|
|        |                                              | 確定 🔖 戻る          |
| 施設名    | LAS-4000mini                                 | 表示               |
| 登録者    | 加・ 共通機器管理                                    |                  |
| 利用目的   | 吉田8455                                       |                  |
| 期間     | 開始: 2013/03/15 09:00<br>終了: 2013/03/15 10:00 | ①予約内容を確認する。      |
| 内容     |                                              |                  |
| 編集権限   | 本人・登録者のみ                                     | (2)唯定ホタンをクリックする。 |
|        |                                              | 確定 戻る            |

⑧登録完了画面で **✓** ○K をクリックする。

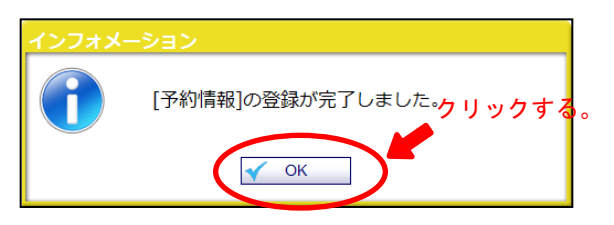

⑨施設予約画面で、予約が入っているか確認する。

| LAS-4000mini                     |                                      | <b>1</b> | <b>Ž</b> |   |   |
|----------------------------------|--------------------------------------|----------|----------|---|---|
|                                  | 09:00-10:00<br>吉田8455 / 加・共<br>通機器管理 |          |          |   |   |
| LSM5 PASCAL(共焦点)<br>«ご注意»3/5(火)以 | 2                                    | 1        | 1        | 2 | 1 |

⑩「ログアウト」をクリックして終了する。

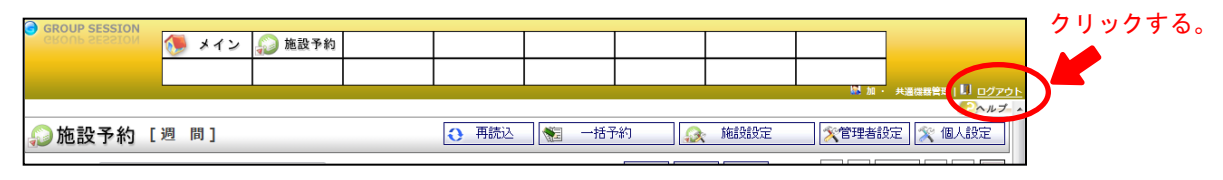

(以上)

- 【予約の変更・取消の方法】
  - ①施設予約画面で、変更又は取消す予約をクリックする。

| LAS-4000mini<br>月間               |                                       |        | <b>Ž</b> |   |  |
|----------------------------------|---------------------------------------|--------|----------|---|--|
|                                  | 09:00-10:00<br>吉田8455 / 加 ・共<br>通機器管理 |        |          |   |  |
| LSM5 PASCAL(共焦点)<br>«ご注意»3/5(火)以 |                                       | クリック 3 | する。      | 1 |  |

② 編集画面で、変更する場合は編集して <u>✓ ○K</u> をクリックする。
 予約を取消す時は <u>× 削除</u> をクリックする。

| <i>[</i> 2〕施i | 設予約        | [施設予約編集]                                                                                       |
|---------------|------------|------------------------------------------------------------------------------------------------|
| <br>繰り返し:     | 登録         | <ul><li>✓ OK</li><li>✓ K</li><li>○K</li></ul>                                                  |
| 施設名           |            | LAS-4000mini 表示                                                                                |
| 登録者           |            | 加 ・ 共通機器管理                                                                                     |
| 利用目的          | ]※         | 吉田8455                                                                                         |
|               | 開始※        | 2013年 ▼ 3月 ▼ 15日 ▼ Call ◀ 今日 ▶ 9時 ▼ 00分 ▼                                                      |
| 期間            | 終了※        | 2013年 - 3月 - 15日 - Call - 今日 - 10時 - 00分 -                                                     |
| 内容            |            | ①変更する場合、編集後に、OKボ<br>タンをクリックする。                                                                 |
|               |            | 現在の文字数:0 / 1000 文字                                                                             |
| 編集権限          | <b>!</b> ※ | ※所属する施設グループの管理者は無条件で編集が可能です。<br>※スケジュールから施設を同時に登録した場合に、スケジュールが設定された<br>ユーザ全員が「本人」となります。        |
|               |            | <ul> <li>◎ 制限無し ◎ 本人・登録者のみ ◎ 所属グループ・登録者のみ</li> <li>② 制限無し ◎ 本人・登録者のみ ◎ 所属グループ・登録者のみ</li> </ul> |
| 繰り返し          | 登録         | 🗸 ОК 🗽 肖除 🚑 戻る                                                                                 |